## Tilmelding af motionistbaner

For at booke en bane for en sæson skal du gøre følgende.

- 1. Opret en profil på klubmodulet. Dette gøre ved at følge dette link. <u>http://soeften-badminton.klub-modul.dk/cms/ShowContentPage.aspx?ContentPageID=27</u>
- 2. Når du har oprettet din profil og er logget på, går du ind under "holdoversigt".

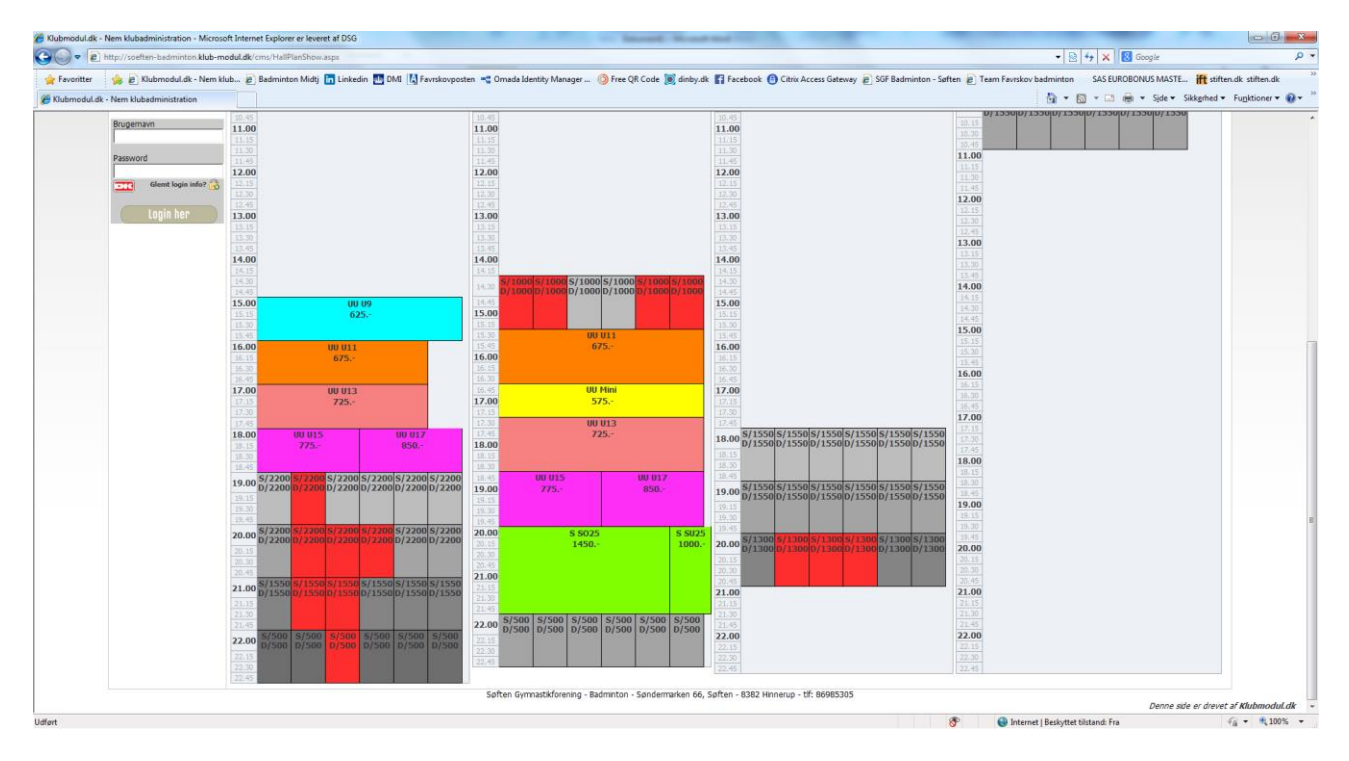

Her kan du se en oversigt over de hold/baner du kan leje. De er alle markeret med "grå" farve.

Er der nogen som er markeret med "rød" farve, betyder det at de er reserveret til anden side.

Klik på den ønskede bane og tidspunkt. Du skal klikke på f.eks. D/2200 (da D´et betyder at det er en double), for ellers kan du ikke skrive alle dine 3 medspillere på.
NB ! Hvis I kun er 2 til banen skal du vælge S/2200, da banen så får status "optaget".
(Single kræver at man her OK for dette fra Kassereren eller Formanden, da vi normalt skal have 4 personer per bane)

| FORSIDE EVENT                                                                              | HOLDTILMELDING                                                                         | HOLDOVERSIGT          | BANEBOOKING            | SHOP BESTYREL                              | SEN TRÆNERE              | KALENDER        | LUKKEDAGE                                                            |
|--------------------------------------------------------------------------------------------|----------------------------------------------------------------------------------------|-----------------------|------------------------|--------------------------------------------|--------------------------|-----------------|----------------------------------------------------------------------|
| - Om SGF Badminton )<br>- Senior )<br>- Ungdom )<br>- Motion .<br>- NYHEDER )<br>- Stævner | BANELEJE INFO<br>Dag<br>Sted/Bane<br>Startdato<br>Slutdato                             |                       |                        |                                            | Bane 5, P                | ræstemarkhaller | Mandag: 21:00-22:<br>1, Kvottrupvej 9 i Søft<br>09-09-20<br>28-04-20 |
| Jubmesterskaber<br>yttige Links<br>ponsorer<br>jalleri<br>alleri<br>orum<br>etingelser     | Pris<br>Ekstra info om holdet:<br>Baneudlejning - Bane 5<br>Skriv evt. besked vedr. ti | Imeldingen*           |                        |                                            |                          |                 | 1550 K                                                               |
| ADMIN                                                                                      |                                                                                        |                       |                        |                                            |                          |                 |                                                                      |
| er:<br>t Herløv Nørager<br>Ret profil                                                      | SKRIV SELV:<br>NBI Kan du IKKE finde d                                                 | in makker i ovenståer | nde klubliste - Indtas | t da venligst information                  | nerne på din medspiller. |                 |                                                                      |
| Mine tilmeldinger )                                                                        | Makker fornavn                                                                         | Efternavn             | ito ma ikke være       | <u>Fødselsdato</u><br>(Skriver 12,02,1078) | E.<br>Køn                | Email           |                                                                      |
| Lonout her                                                                                 | *                                                                                      |                       | *                      | (Skrives 12-02-1576)                       | ⊚м ©к*                   |                 | *                                                                    |
|                                                                                            | *                                                                                      |                       | *                      | *                                          | ©м ©к*                   |                 | *                                                                    |
|                                                                                            | *                                                                                      |                       | *                      | *                                          | ©м ©к*                   |                 | *                                                                    |
|                                                                                            |                                                                                        |                       |                        |                                            | UN UN                    |                 |                                                                      |

Du har nu valgt Bane 5, Mandag kl. 21.00 – 22.00. Du kan se informationerne under

"BANELEJE INFO". Hvis du har bemærkninger til SGF Badminton, kan du skrive disse i feltet under prisen.

NB ! Prisen er incl. Halgebyr på 200 ,- kr.

- 4. Vælg dine medspillere enten fra klublisten (dvs. de har en profil) eller udfyld deres navn,efternavn,fødselsdato,køn og email.
  - På den måde kan vi sende info til dem også.

5. Når du har valgt dine medspillere, skal du sætte "hak " i feltet

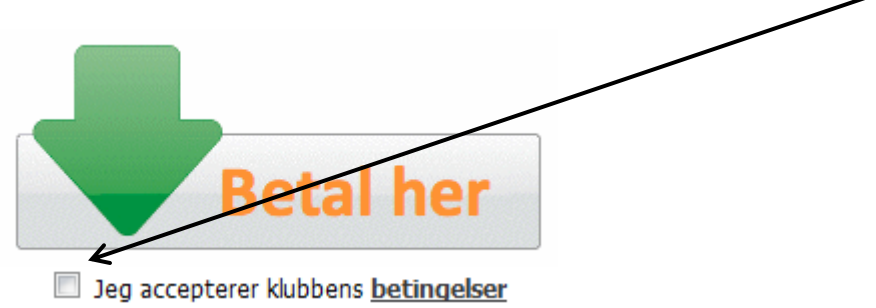

6. Tryk på "Betal her" og du kommer videre til betaling.

| SGF-Badminton<br>Vælg betalingstype » Gennemfør betaling » Kvittering |                                                                          |  |  |  |  |  |
|-----------------------------------------------------------------------|--------------------------------------------------------------------------|--|--|--|--|--|
|                                                                       |                                                                          |  |  |  |  |  |
| quickpay                                                              | Certified by Payment Card Industry<br>All communication is SSL encrypted |  |  |  |  |  |

7. Når du har betalt for du en email bekræftelse, og dine medspillere får også en bekræftelse på at du har betalt.

God fornøjelse ©

/ Kennet Herløv Nørager